## 國家考試網路報名資訊系統報名程序

- 一、應考人以瀏覽器(須支援 TLS1.2 以上加密機制)進入網路報名系統
  (https://register.moex.gov.tw)或(https://register.moex2.nat.gov.tw)。
- 二、點選「網路報名線上申請」,並選擇欲報名之考試項目。
- 三、依考試別下載並詳閱「應考須知」,並點選「我要報名」,閱讀同意書內 容後,即可開始報名程序。
- 四、初次採網路報名之應考人,須設定個人密碼,<u>密碼設定後請務必牢記,俾憑</u> 報名其他國家考試時,以同一密碼登入。
- 五、若曾採網路報名之應考人,於選擇考試等級、類科與應考資格條款後,須登 入國民身分證統一編號與密碼,或者使用自然人憑證登入。請依步驟指示 輸入個人基本資料、學歷資料、通訊資料、應考資格後,按存檔完成報名 資料登錄。
- 六、若登打姓名時,屬於罕見字無法登打,請至 http://java.sun.com/j2se/1.4.2/download.html 下載並安裝 Java Run Time 軟體。請點選「需申請造字」按鈕,至填寫姓 名處,於網頁上選擇注音或是倉頡輸入法,再鍵入姓名。若於此處仍無法 找到該罕見字者,請點選『③』,如<陳大③>系統將自動產生「罕見字申 請表」,請列印後自行書寫姓名造字,連同報名書表郵寄至考選部。
- 七、完成報名資料填寫後,請選擇繳款方式(逾期未完成繳費者,考試報名無效):
  - (一)採便利商店、郵局或銀行繳款或 ATM 轉帳,請自行列印繳款單;
  - (二)採免持單超商繳款,請先下載並登入國家考試 APP 後,於「個人查詢」 的「繳款狀態」點選繳款,請至 7-11、全家、萊爾富、美廉社、OK 繳 款;
  - (三)採信用卡繳款,限以本人持有之 WISA、 MasterCard 進行繳 款,交易結果以本系統繳款狀態為準,交易完成本系統會出現信用卡繳 款結果畫面供確認,亦可即時至「報名狀態查詢」,繳款狀態若呈現「已 繳款」表示繳款成功;若呈現「繳款中」表示線上信用卡交易失敗,繳 費未完成;
  - (四)採 WebATM(全國繳費網)繳款,可選擇使用存款帳戶(免用讀卡機)或 晶片金融卡進行線上轉帳繳費,免收轉帳手續費。
- 八、下載報名書表後,請以可攜式文件讀取器(Acrobat PDF Reader)開啟。

列印報名書表時,限用雷射印表機、A4尺寸紙張、單面列印。

九、若報名書表資料有誤,請於24小時內至「報名狀態查詢」選擇報名序號逕 行更新報名資料,若有更新,報名書表及繳款單,須重新下載、列印;報 名存檔已逾24小時則僅能查詢,不得進行報名資料修改。

十、請將報名專用信封封面密實黏貼於大型標準信封,並將報名書表、各項應 考資格證明文件影本等資料依照表件編號順序裝入,於110年3月23日前 (含當日,郵戳為憑),以限時掛號郵寄至考選部高普考試司第一科收。

逾期或費件不全者,即註銷報名資格。

十一、完成網路報名者,可至「報名狀態查詢」查詢報名相關資料與進度。

十二、應考人報名表件交付郵寄後,即不得以任何理由更換報考等級、類科、

考區,所繳報名費用,除有符合本部退費規定之情形外,概不退還。 十三、若同時欲報名多次考試,請分別報名、繳費及郵寄。

十四、<u>本考試網路報名資訊系統開放時間,自110年3月12日起至3月22日</u> 下午5時止,請應考人提早完成報名作業。